# Configurazione del clone di indirizzi MAC sulla scheda telefonica SPA8000

## Obiettivo

Un indirizzo MAC (Media Access Control) è un codice univoco a 12 cifre assegnato a un'interfaccia di rete per l'identificazione. Il provider di servizi Internet (ISP) assegna gli indirizzi IP in base all'indirizzo MAC del dispositivo a cui è connesso. Clonazione MAC significa assegnare logicamente lo stesso indirizzo MAC a dispositivi diversi. Talvolta un utente registra l'indirizzo MAC presso il proprio provider ISP, in modo che quest'ultimo assegni lo stesso IP per l'indirizzo MAC registrato. Se l'utente desidera utilizzare dispositivi diversi con lo stesso indirizzo IP, può utilizzare la clonazione MAC per utilizzare lo stesso indirizzo MAC registrato per gli altri dispositivi. L'obiettivo di questo articolo è spiegare la configurazione del clone MAC sull'adattatore per telefono analogico SPA800.

## **Dispositivo applicabile**

·SPA8000

### Versione del software

•6.1.12

### **Clonazione indirizzo MAC**

Passaggio 1. Accedere all'utility di configurazione Web e scegliere Admin > Advanced > Network > WAN Status. Viene visualizzata la pagina *Stato WAN*:

| Network                    | Voice              |                                      |                                              |
|----------------------------|--------------------|--------------------------------------|----------------------------------------------|
| Status Wan Status Lan      | Status Application |                                      | Trunk Status<br>Admin Login basic   advanced |
| Internet Connection Settin | gs                 |                                      |                                              |
| Connection Type:           | Static IP          |                                      |                                              |
| Static IP Settings         |                    |                                      |                                              |
| Static IP:                 | 192.168.0.1        | NetMask:                             | 255.255.255.0                                |
| Gateway:                   | 192.168.75.1       |                                      |                                              |
| PPPoE Settings             |                    |                                      |                                              |
| PPPOE Login Name:          |                    | PPPOE Login Password:                |                                              |
| PPPOE Service Name:        |                    |                                      |                                              |
| Optional Settings          |                    |                                      |                                              |
| HostName:                  | SPA8000            | Domain:                              | cisco.com                                    |
| Primary DNS:               | 4.2.2.2            | Secondary DNS:                       | 192.168.75.1                                 |
| MAC Clone Settings         |                    | A REAL PROPERTY AND A REAL PROPERTY. |                                              |
| Enable MAC Clone Service:  | yes 💌              | Cloned MAC Address:                  | 1931 IST 166 D                               |
| Remote Management          |                    | 10 Martin des al Constantes a        |                                              |
| Enable WAN Web Server:     | yes 💌              | WAN Web Server Port:                 | 80                                           |
| VLAN Settings              |                    |                                      |                                              |
| Enable VLAN:               | no 💌               | VLAN ID:                             | 1 [0x000-0xFFF]                              |
|                            | Undo All Changes   | Submit All Changes                   |                                              |

Nell'area Impostazioni clone MAC:

Passaggio 3. Scegliere **yes** dall'elenco a discesa Enable MAC Clone Service per abilitare il servizio di clonazione MAC.

Passaggio 4. Immettere l'indirizzo MAC che l'utente desidera clonare in SPA8000 nel campo Indirizzo MAC clonato. Questo indirizzo MAC è l'indirizzo MAC che viene duplicato logicamente in SPA8000.

Passaggio 5. Fare clic su **Sottometti tutte le modifiche** per salvare la configurazione.